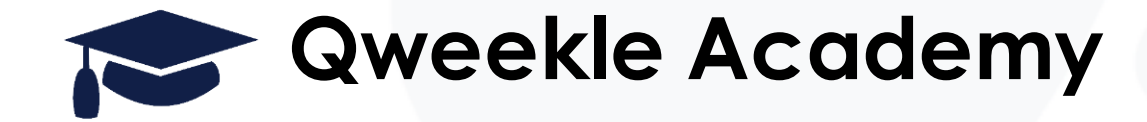

### Rembourser une vente Générer un avoir sur un trop perçu

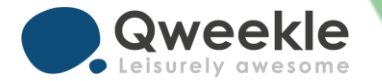

# Deux possibilités existent :

- Vous désirez rembourser directement le client, par exemple en cash, dans ce cas vous utilisez la vente de remboursement
- Vous désirez générer un avoir, sur tout ou partie d'une vente, et vous avez plus facile à partir d'une vente vierge.

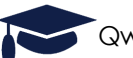

### 1. Vente de remboursement

- 1. Depuis la fiche du client, onglet /Historique des ventes, cliquer sur la vente concernée
- 2 Cliquer sur les trois petits points à droite
- 3 Cliquer sur « vente de remboursement »

| Détail de la vente     | e > 200916-00         | 0006                     |                |                                     |             |      | $\times$                       |
|------------------------|-----------------------|--------------------------|----------------|-------------------------------------|-------------|------|--------------------------------|
| > Créée par Joe B.     | ate de vente 16/09/20 | 20 16:43 <b>&gt; C</b> a | oisse 2 🛛 🕀 Ré | servation > Statut Clôturée 🛛 😔 Pir | oust Marcel |      |                                |
| Q Détail de la vente   | ଏ Log de vent         | e                        |                |                                     |             |      |                                |
|                        | -                     |                          |                |                                     |             |      | • Voir le nexet                |
| CAISSE                 | UTILISATEUR           | DATE                     | HEURE          | PRODUIT                             | PRIX U.     | QTÉ  | Facture                        |
| CAISSE 2 (16/09 11:59) | Joe B.                | 16/09/20                 | 16:43:08       | Kids Parc / Acompte 0%              | 0.00€       | 1.00 | Options de correction          |
| CAISSE 2 (16/09 11:59) | Joe B.                | 16/09/20                 | 16:43:09       | Kids Parc / Acompte 100%            | 46.00€      | 1.00 | <ul> <li>Annulation</li> </ul> |
| CAISSE 2 (16/09 11:59) | Joe B.                | 16/09/20                 | 16:43:14       | Réglement / CB                      |             |      | C Remboursement                |
|                        |                       |                          |                |                                     |             |      | 3 🔄 Modification               |
|                        |                       |                          |                |                                     |             |      | RESTANT DÛ 0.00€               |

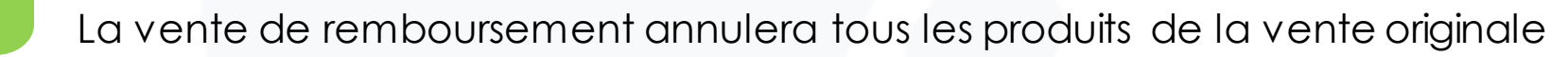

- 2 Il vous reste à modifier le mode de règlement, par exemple ici passer le CB en CASH, afin de rembourser directement le client
- 3. Votre clôture de caisse renseignera alors la sortie de ce montant, et sera donc exacte.

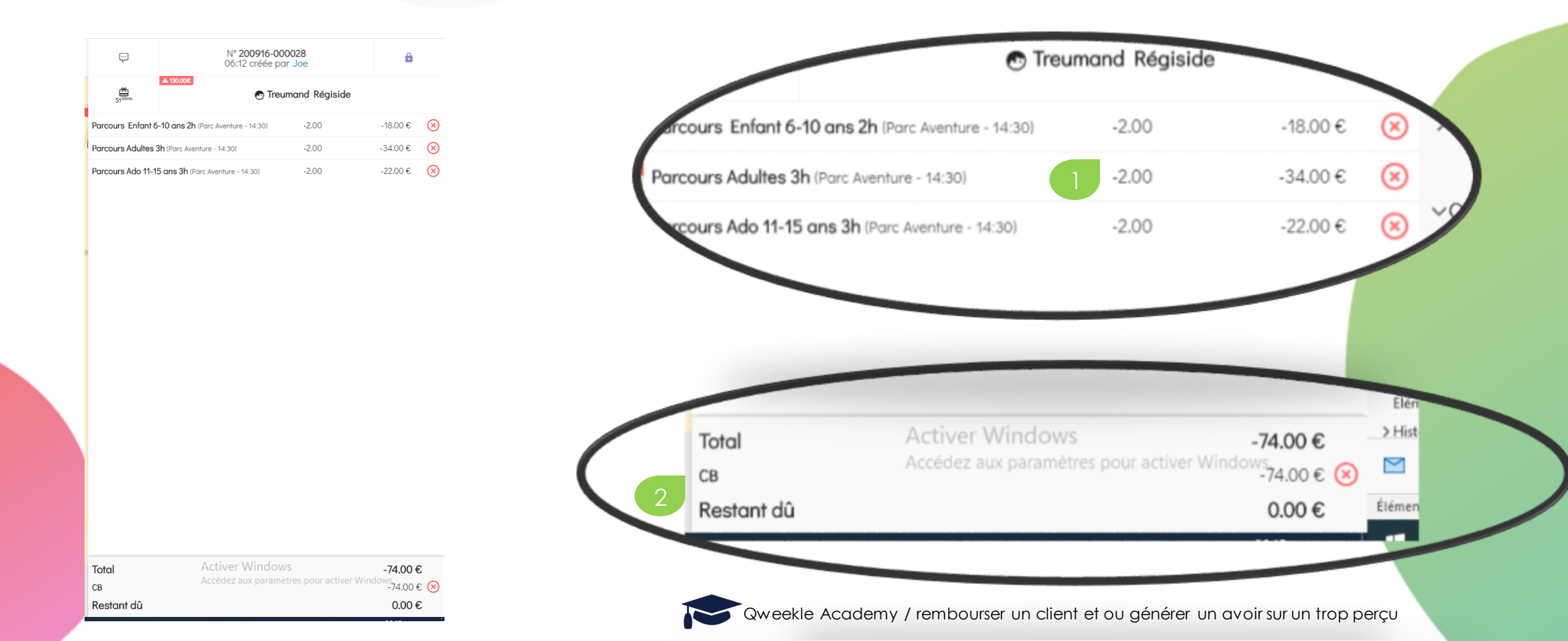

## 2. Remboursement partiel et avoir client

- 1 Créer une vente sur ce client, et lui ajouter le ou les produits à rembourser, en quantité négative.
- 2. Modifier le prix si nécessaire (remboursement partiel)
- 3. Il est important que cette vente contiennent les produits concernés afin d'impacter correctement le calcul de la TVA et des éventuels points de fidélité

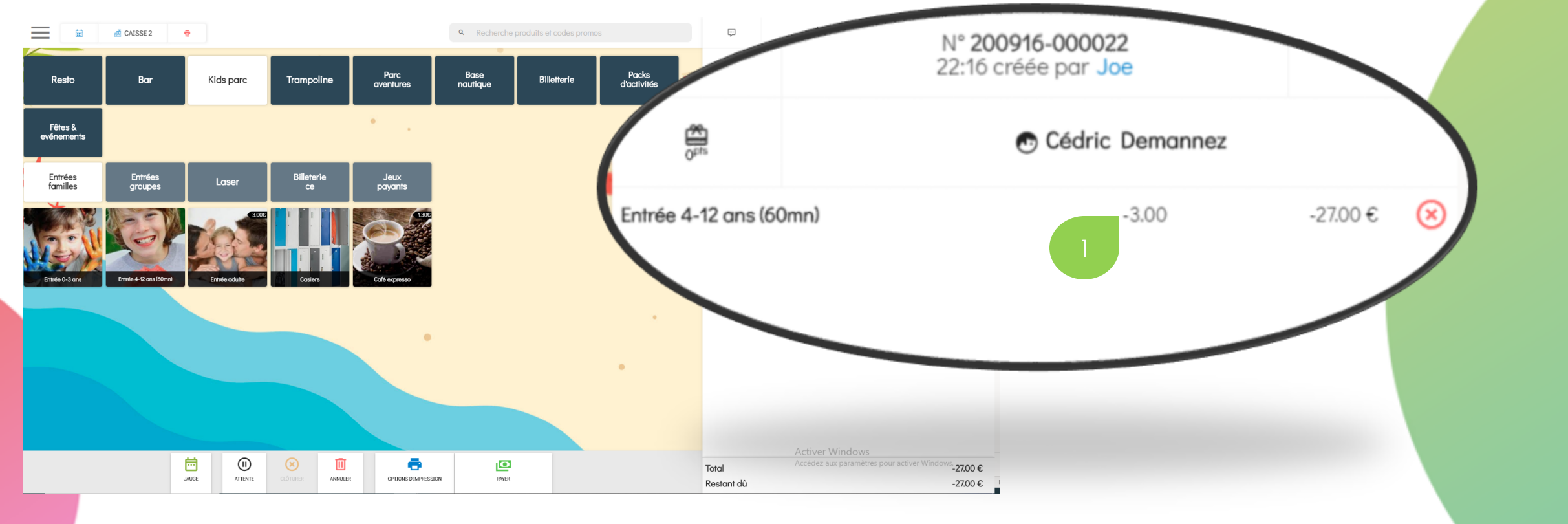

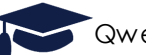

Qweekle Academy / rembourser un client et ou générer un avoir sur un trop perçu

Clôturer cette vente en utilisant comme moyen de paiement

- 2 « payement différé »
- 2. Envoyer au client son ticket par email

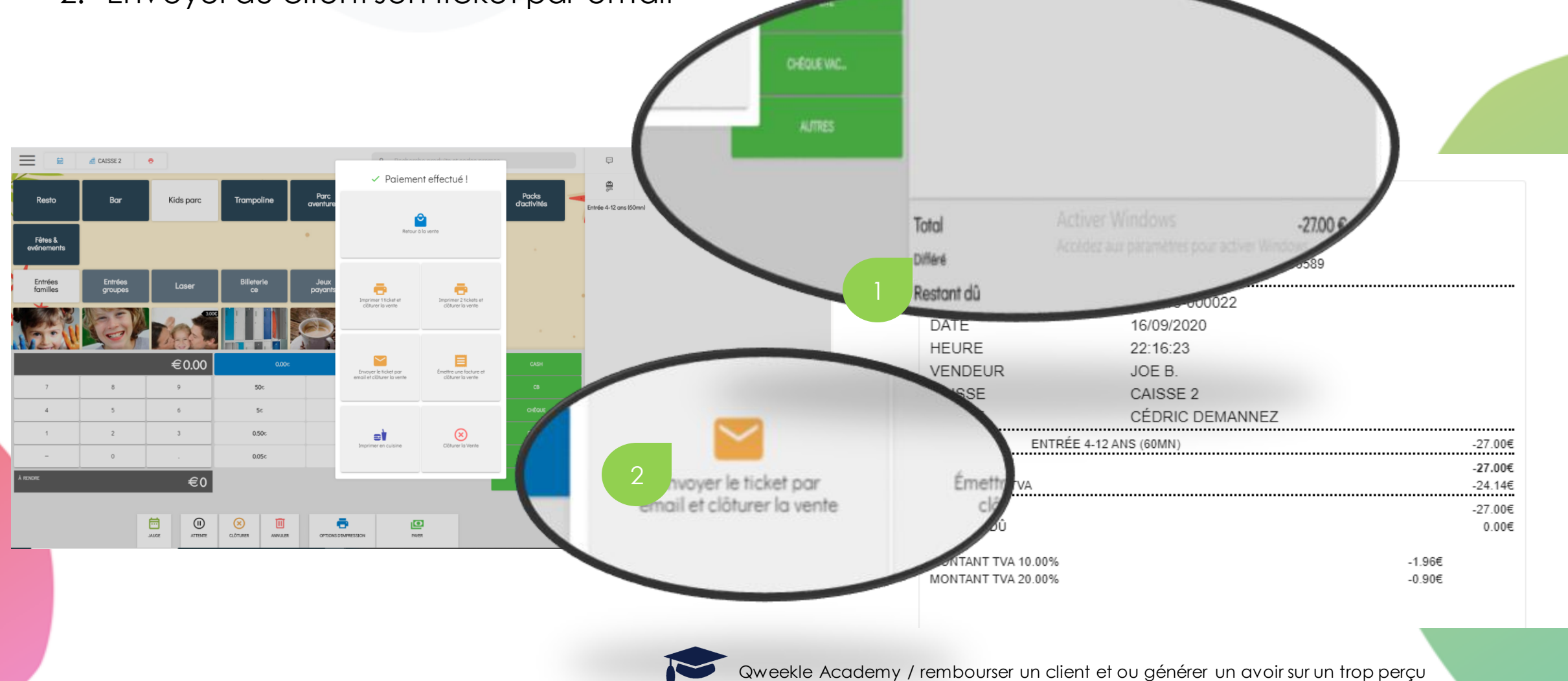

#### Lors de la prochaine vente à ce client

- Son crédit apparaitra clairement en caisse
- 2. Vous utilisez deux modes de règlement
  - 2 Payement différé pour le montant à déduire
  - 2. Le mode de paiement préféré du client pour le solde

| Ţ                              | N° <b>200916-000024</b><br>22:21 créée par <b>Joe</b> | ô                             |           |
|--------------------------------|-------------------------------------------------------|-------------------------------|-----------|
| ▲ -27.00<br>-27 <sup>p1s</sup> | Cédric Demannez                                       |                               |           |
| Entrée 4-12 ans (60mn)         | 5.00                                                  | 45.00€                        | $\otimes$ |
| Coca 33cl                      | 5.00                                                  | 10.00 €                       | ⊗         |
| Bière Affligem                 | 1.00                                                  | 3.00 €                        | $\otimes$ |
| Christaline 1.5L               | 1.00                                                  | 1.80 €                        | $\otimes$ |
| Jus d'orange                   | 1.00                                                  | 2.00 €                        | $\otimes$ |
| Jus de pomme                   | 1.00                                                  | 2.00 €                        | $\otimes$ |
| Coca cherry 33cl               | 1.00                                                  | 2.00€                         | × tic     |
| Total<br>Différé<br>Cash       |                                                       | 65.80 €<br>27.00 €<br>38.80 € | ×<br>×    |

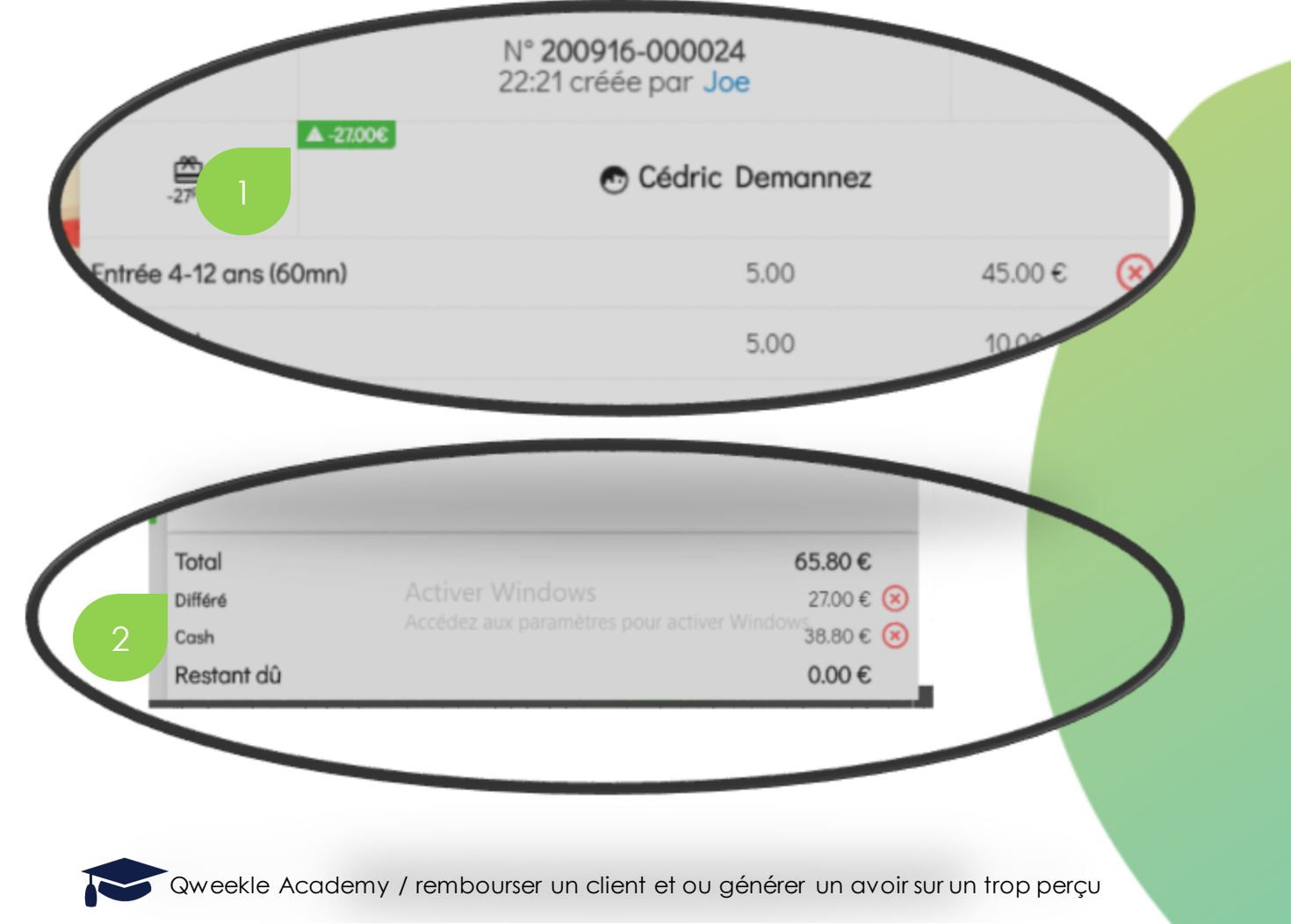

#### Nettoyez votre balance client

- 1. Depuis la liste des paiements différés en filtrant sur ce client ou depuis la fiche de ce client en cliquant sur son solde (normalement à zéro)
- 2. Marquer les deux montants (l'un en positif l'autre en négatif) comme entièrement perçu

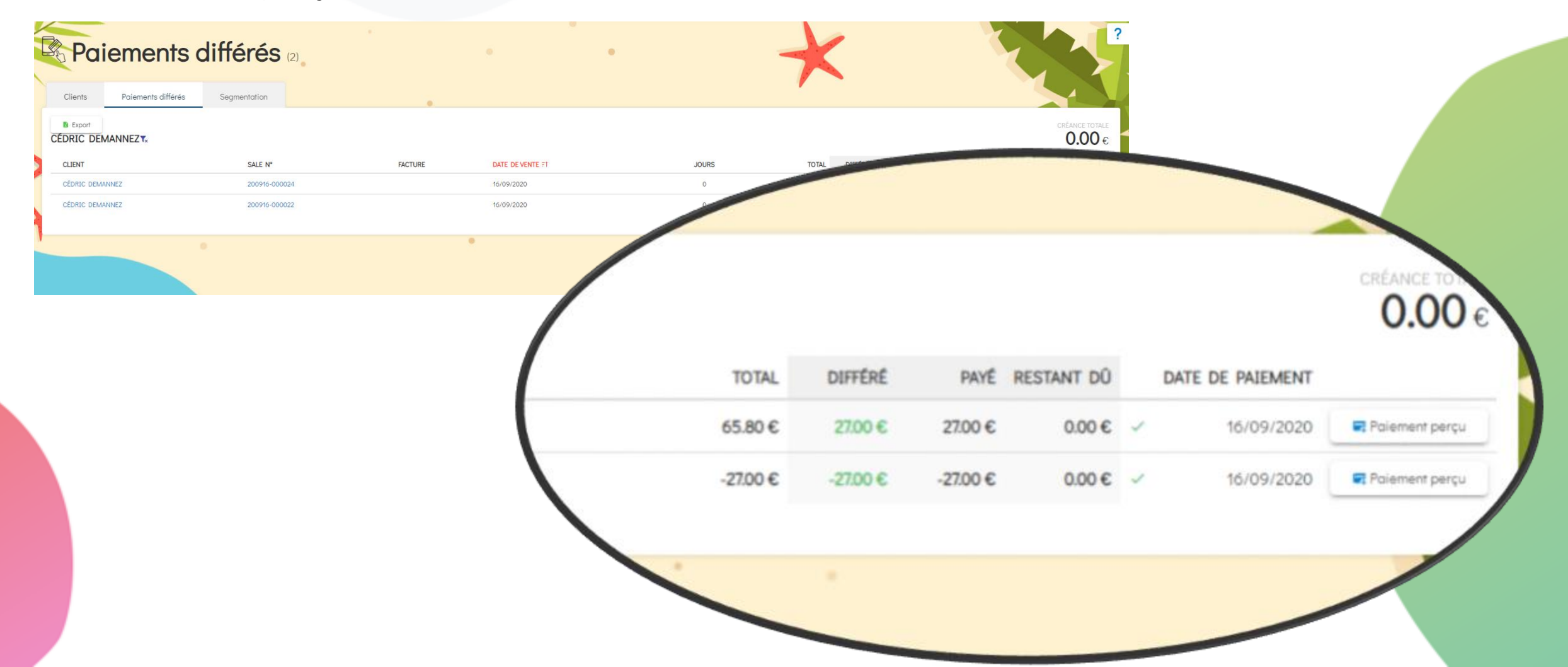

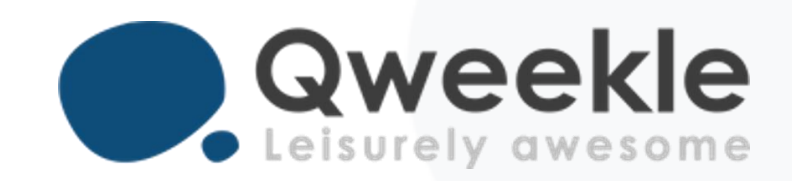

#### Disponible pour vous et vos équipes, 7j/7

Support FR : Support BE : Standard :

+ 33 9 72 64 01 94 + 32 2 318 20 45 + 33 1 84 25 40 70

Centre d'aide : <u>http://guide.qweekle.com</u> Mail : <u>support@qweekle.com</u>

Retrouvez-nous sur nos réseaux sociaux

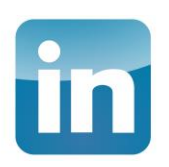

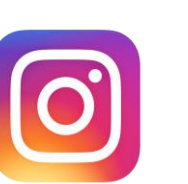

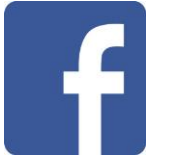

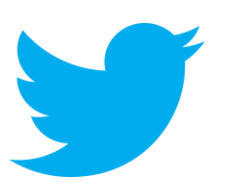